## **Creating "Shadow" for Text**

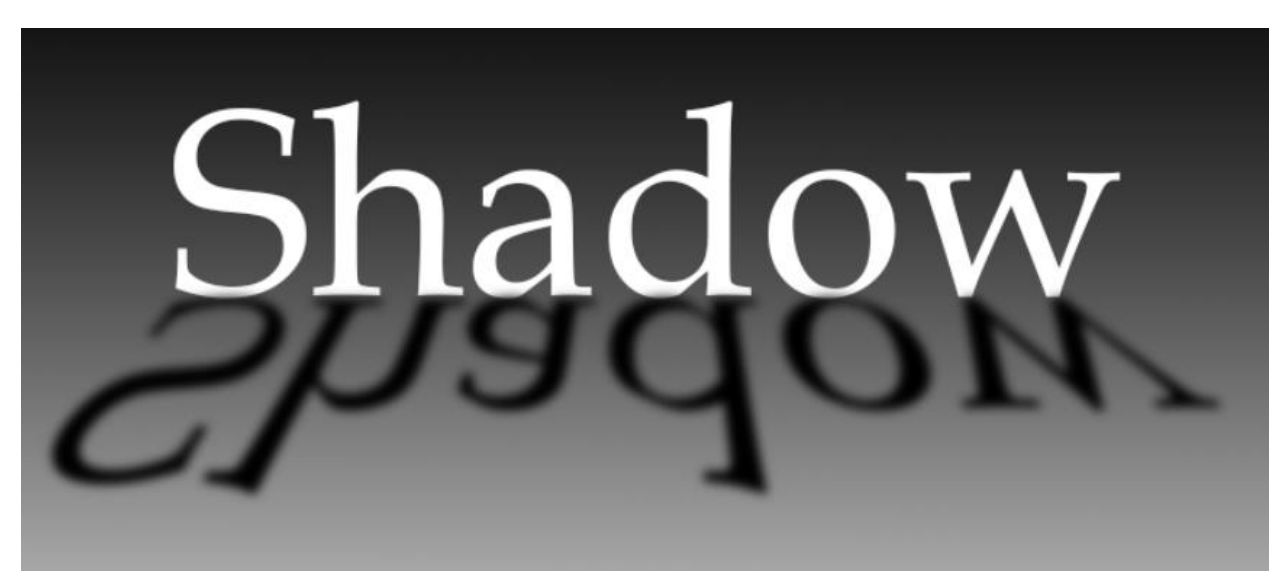

Create a new document that is 11x8.5

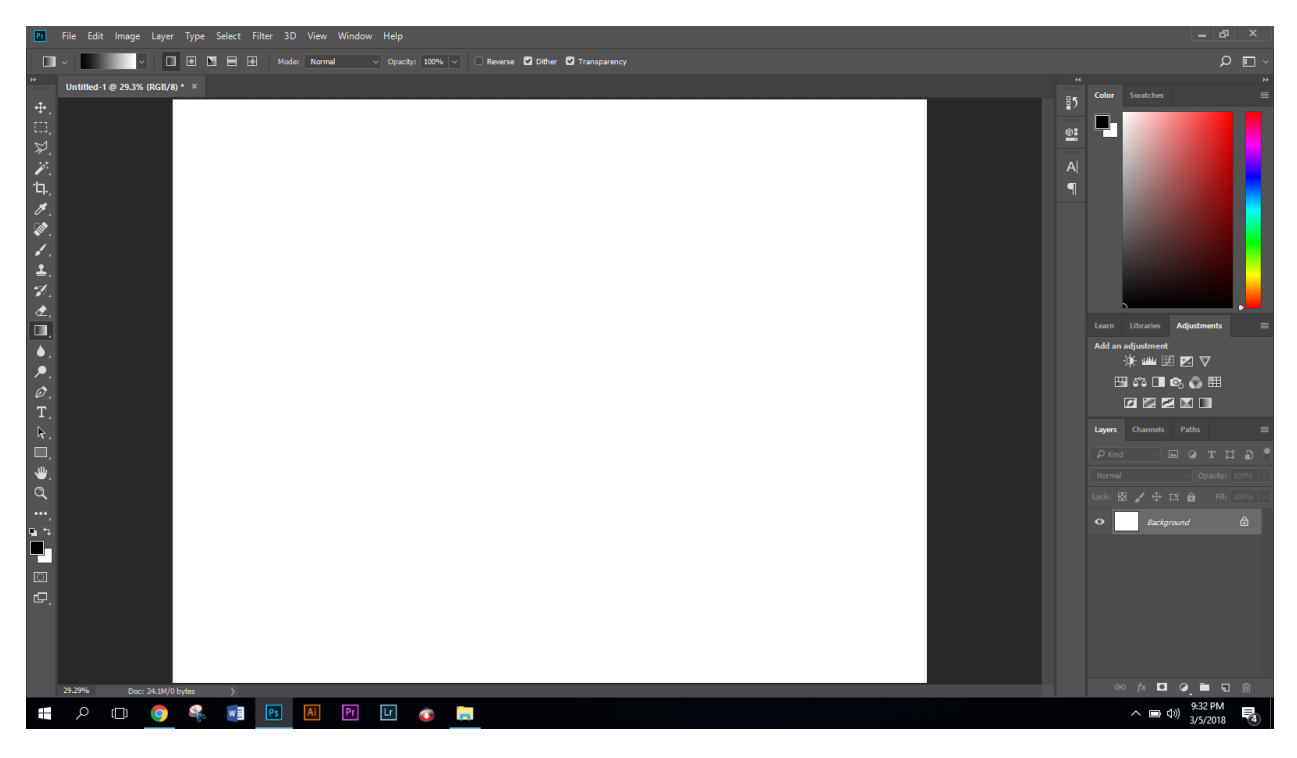

Create a black to white gradient shown below:

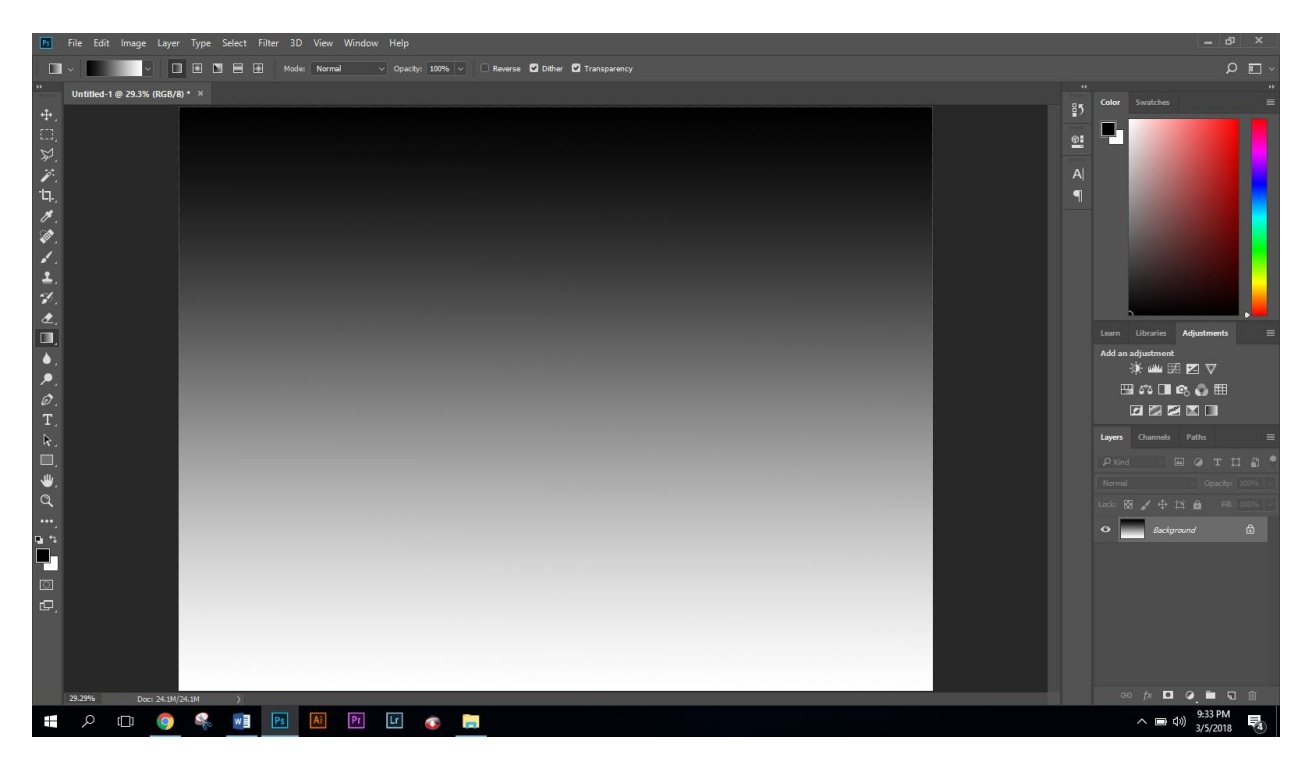

Using "Book Antiqua" font type the word "Shadow" lastly set the size to 150 pt

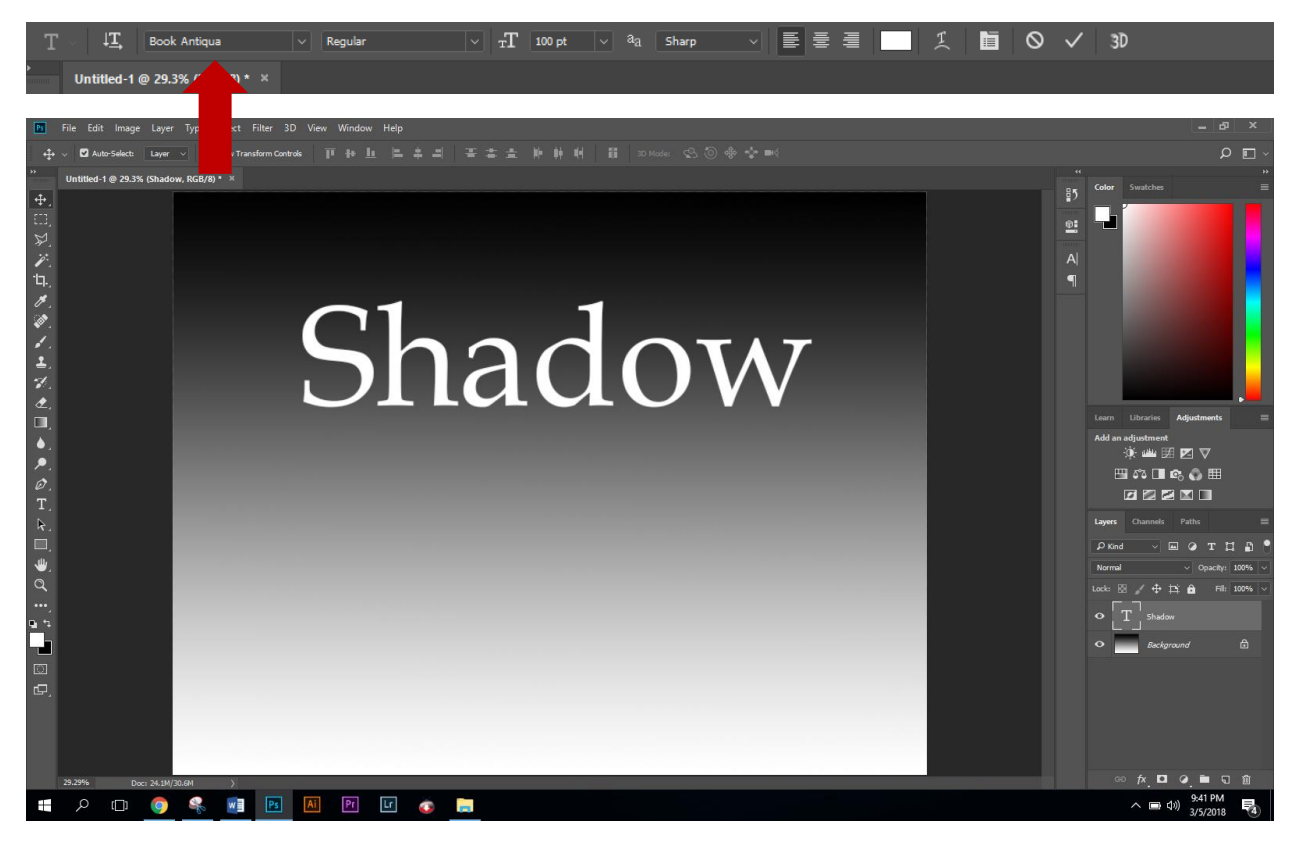

Duplicate the text layer (Cmd + J)

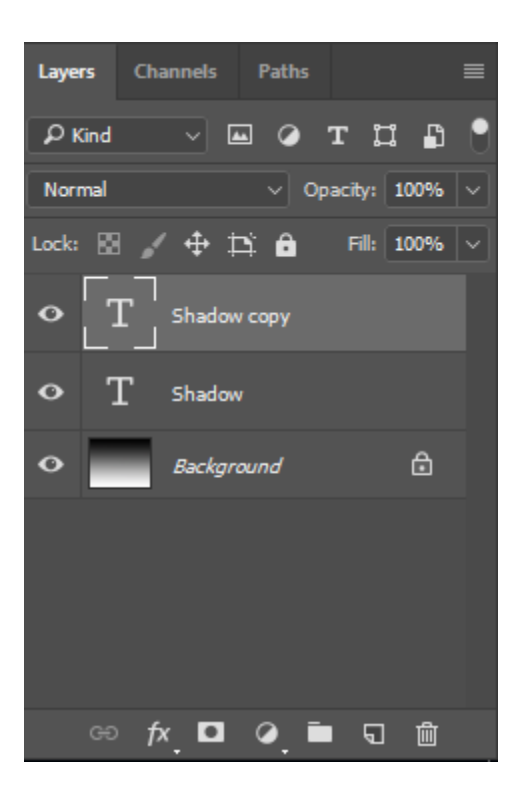

Move the duplicate layer below the original text

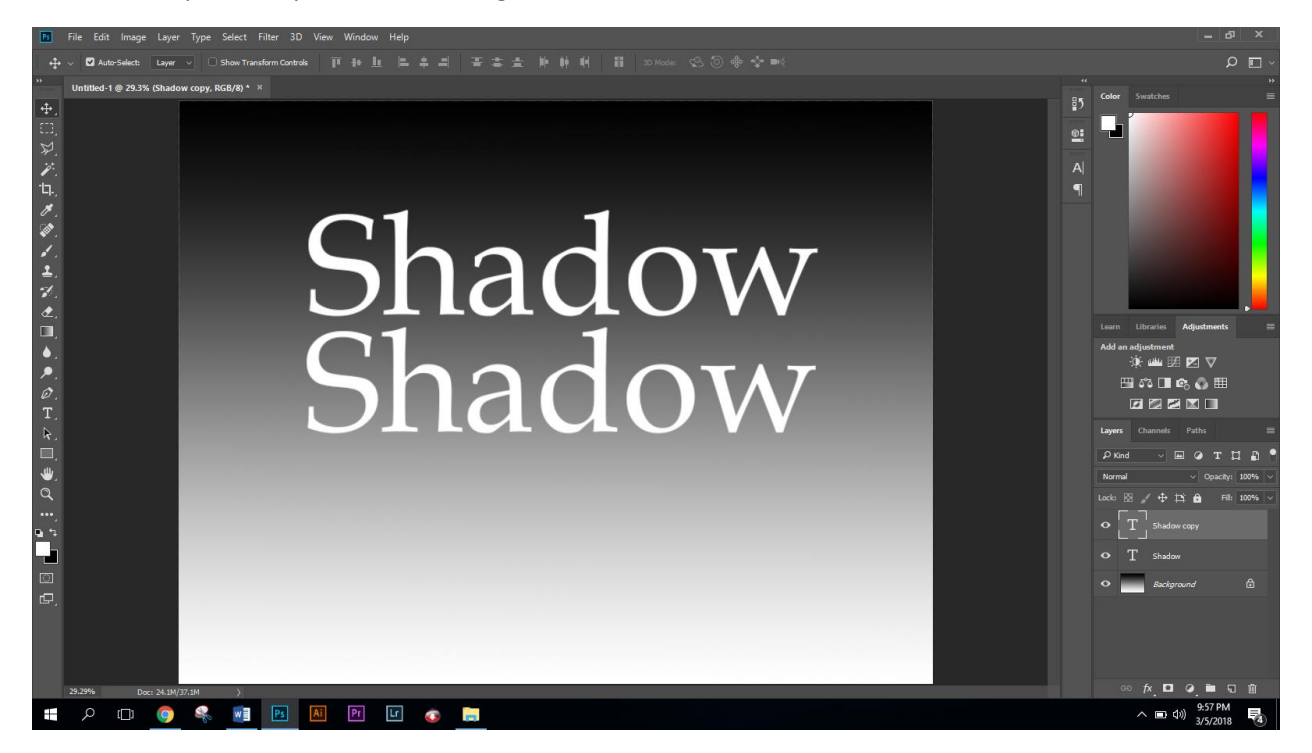

Using the type tool T, select the bottom text and change the color to black

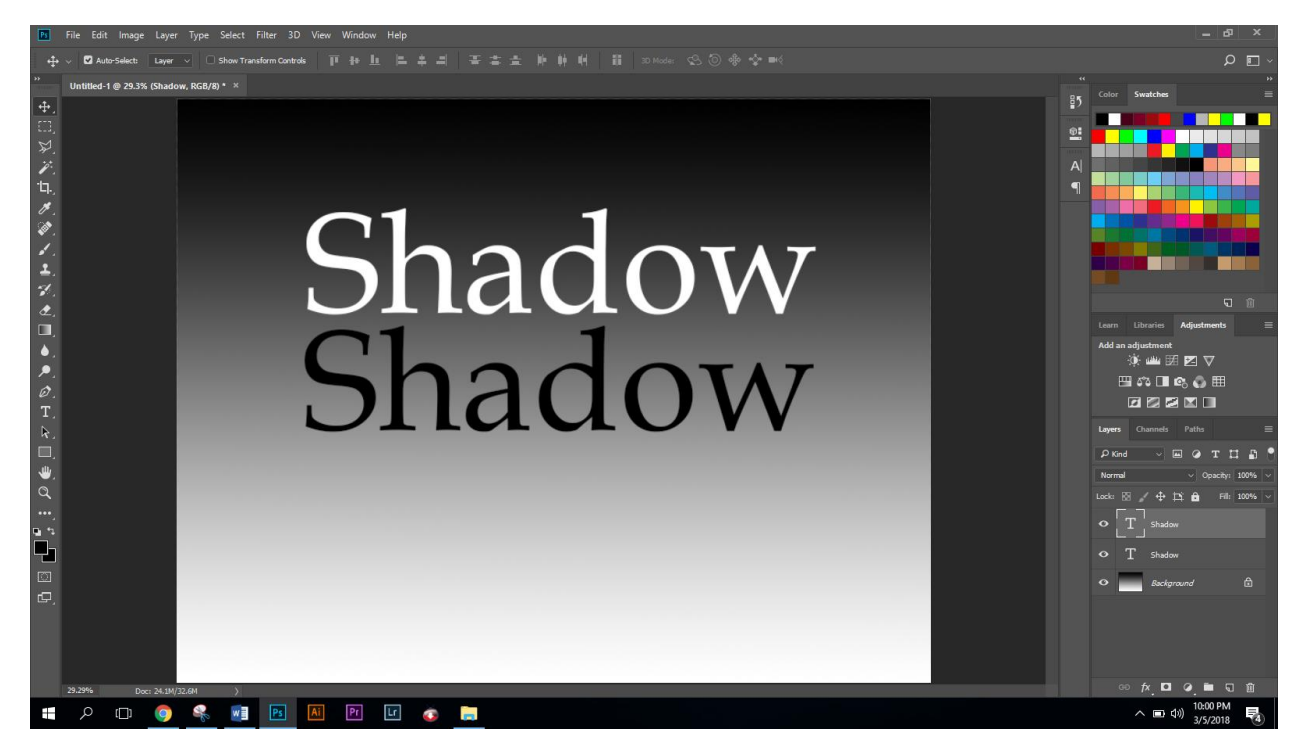

Using the Free-Transform Command (Cmd + T), right click on the black text and choose "Flip Vertical"

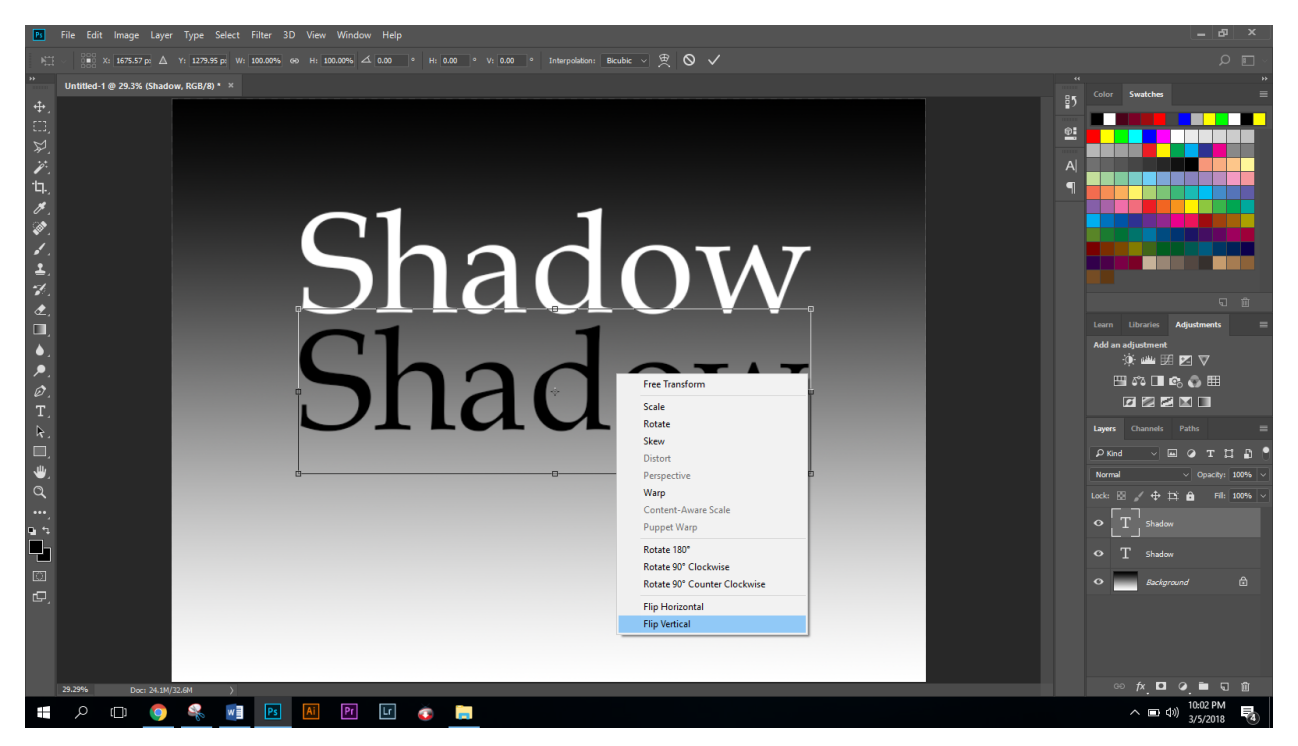

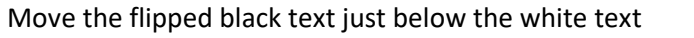

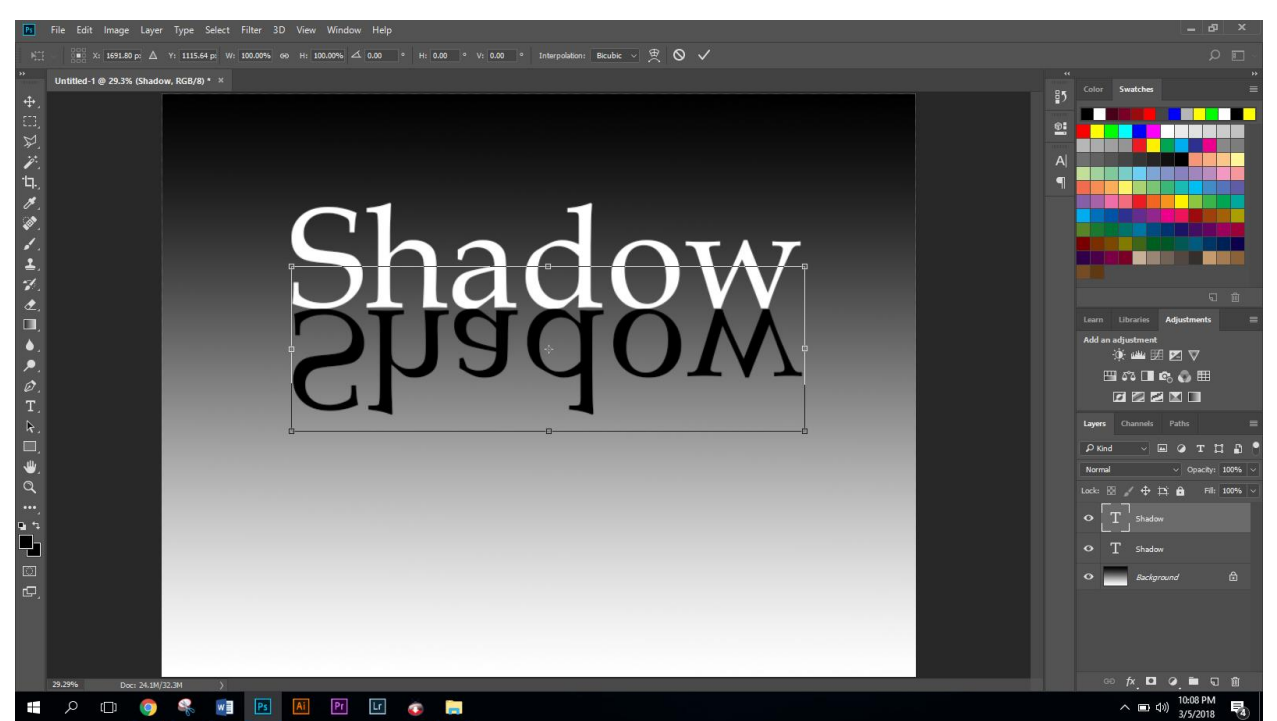

Click "Enter" to apply

Right Click on the black type layer and click "Rasterize Type"

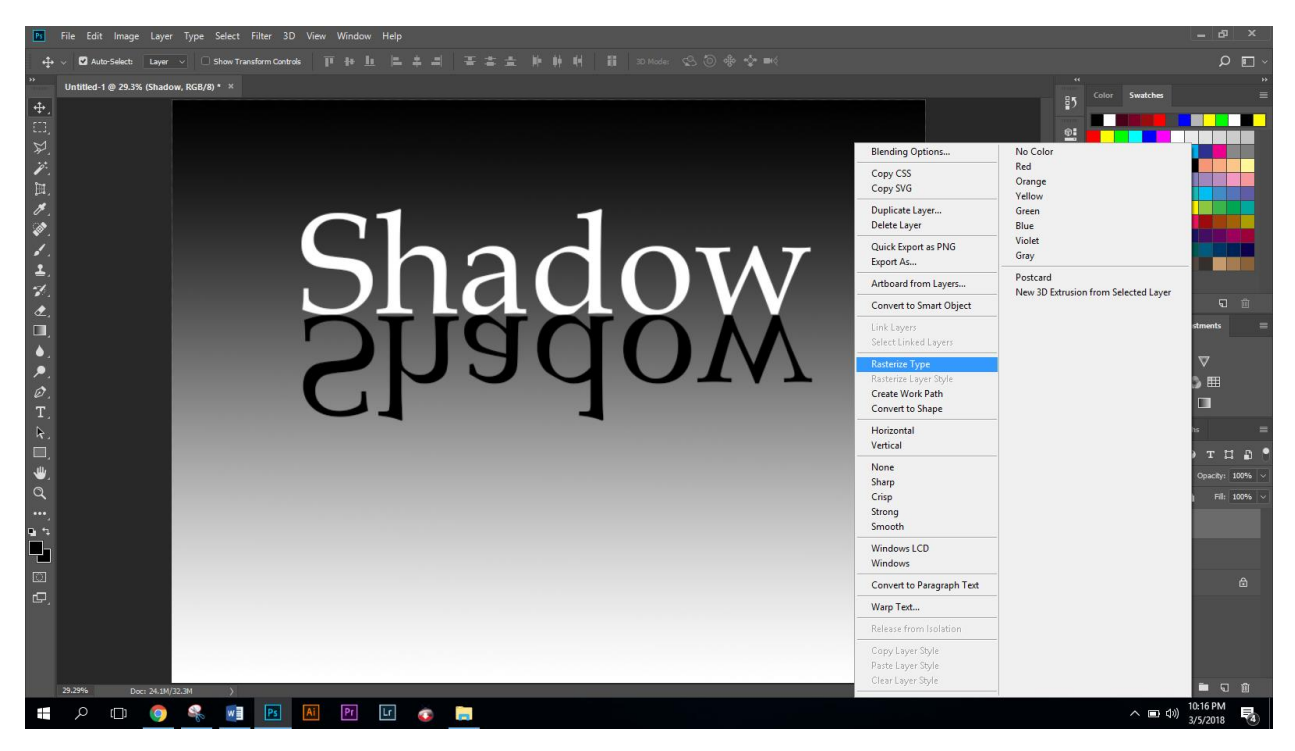

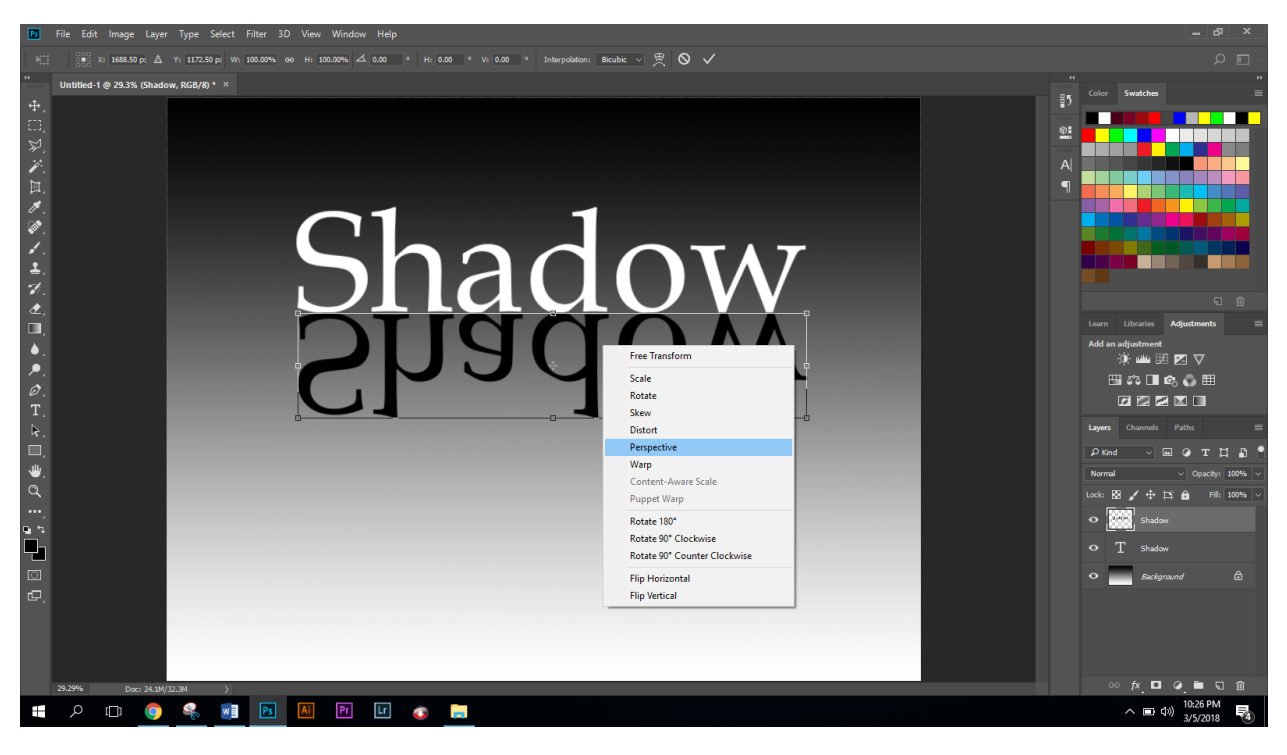

Hit Cmd + T then right click on the black type and choose "perspective"

Pull one of the corners "Out"

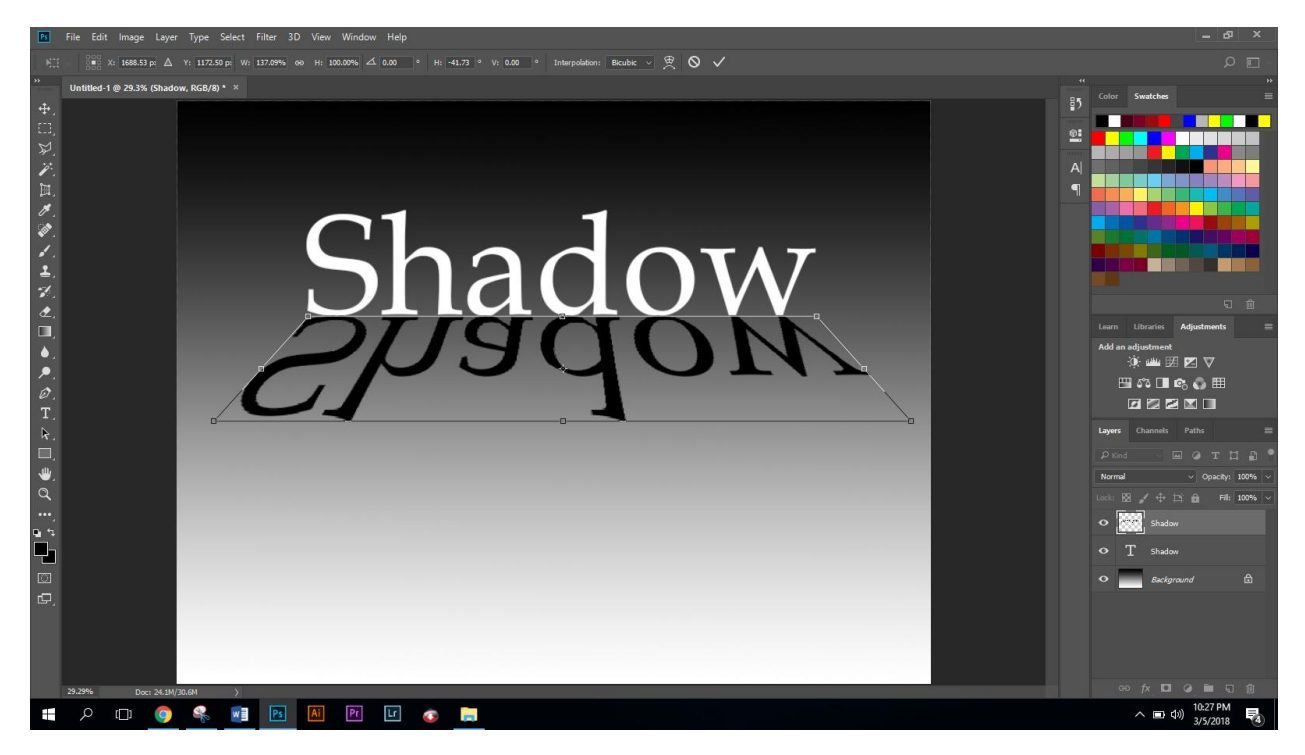

Click "Enter" to apply

Click on filter (on the menu bar) and choose blur > Gaussian Blur

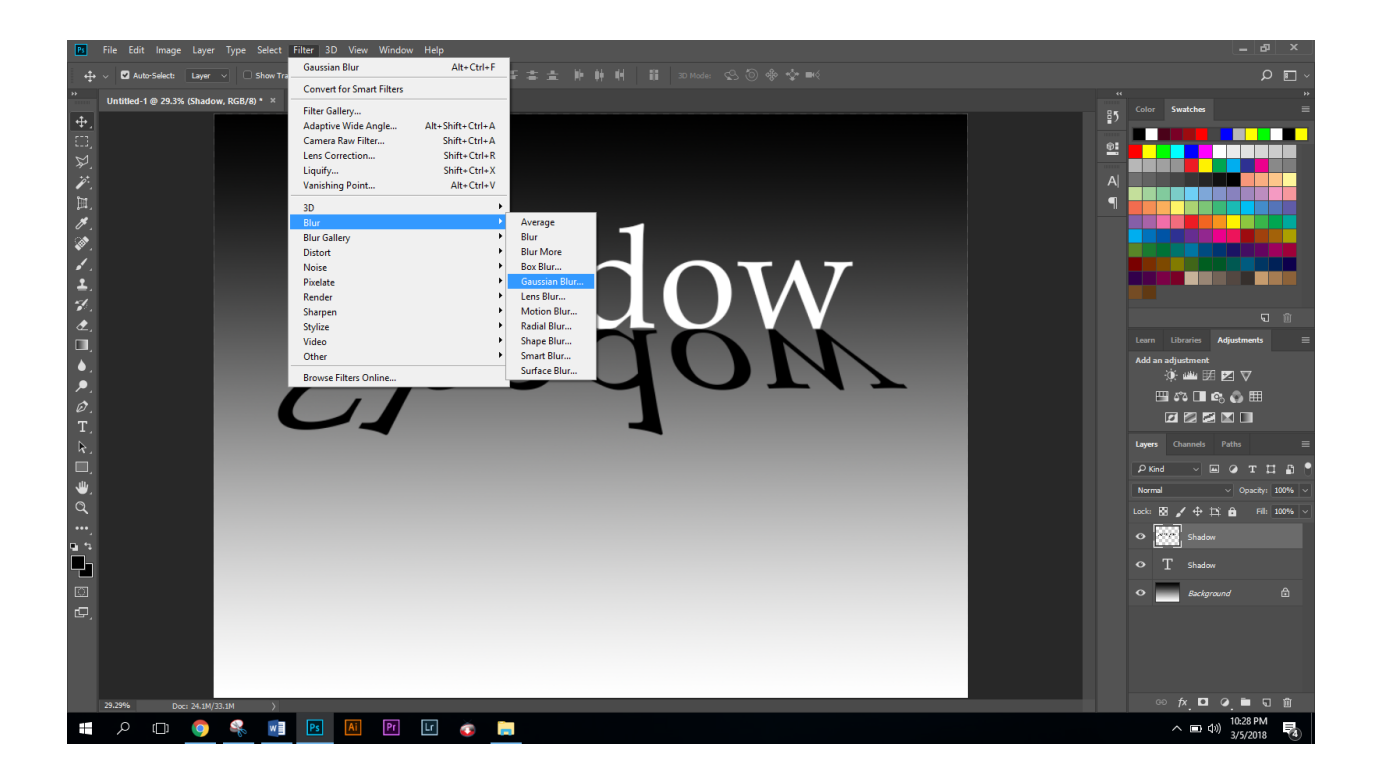

Set the radius for 12 pixels and click "ok" to apply

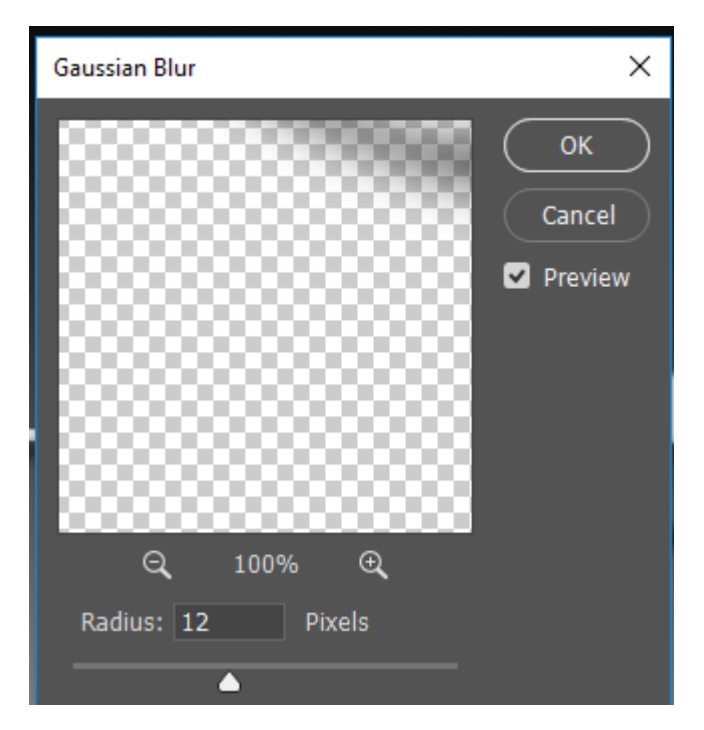

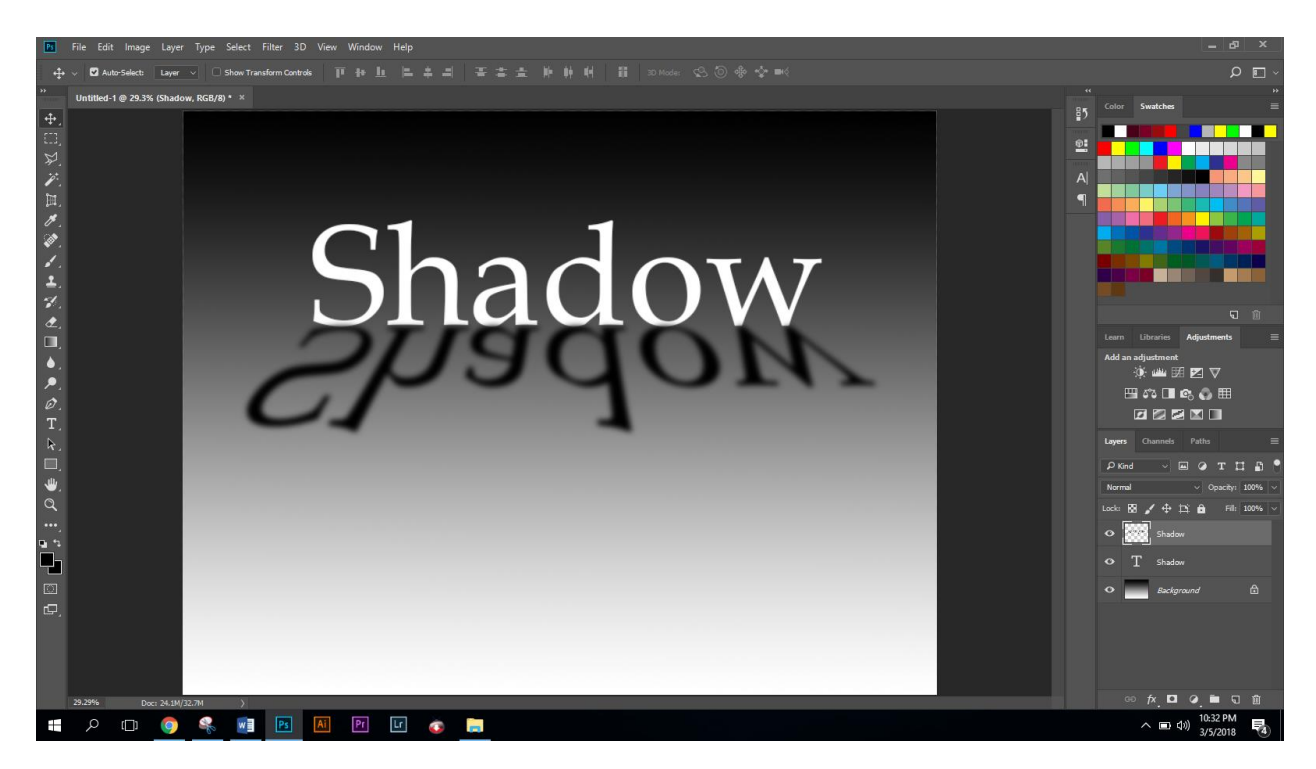

Save image as .jpeg to your jump drive

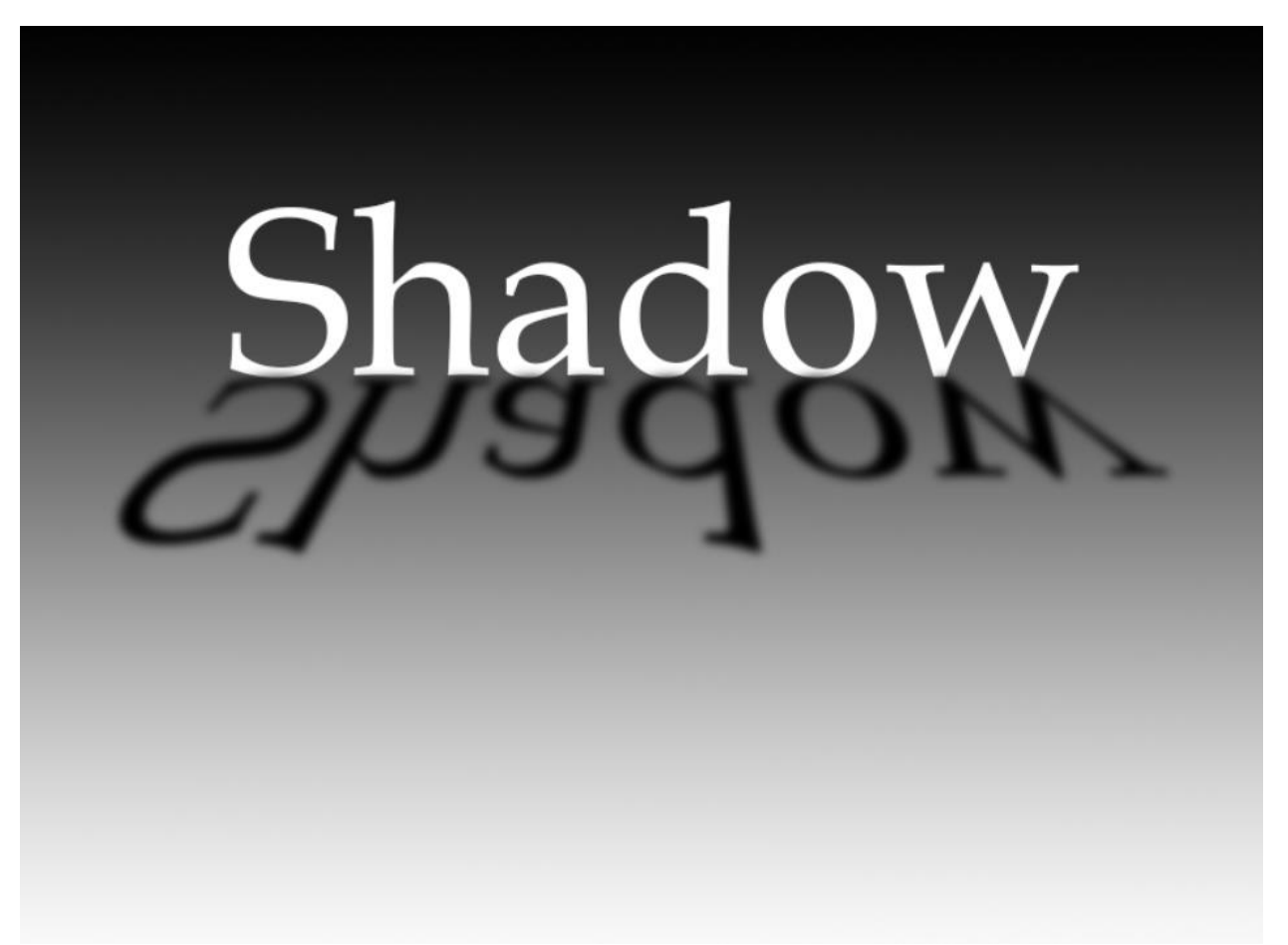